## **USER GUIDE**

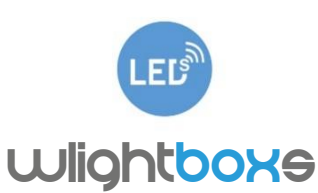

### CONTROL LIGHTING FROM ANY PLACE IN THE WORLD

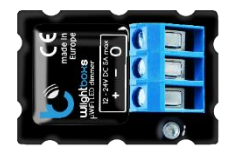

wlightBoxS is a miniature device that allows you to control the brightness of single color LED lighting by using smartphones and tablets.

Do not connect the device to loads exceeding the recommended values.

Connect only in accordance with the manual. Improper connections may be dangerous.

A

DANGER! Even when the device is turned off, voltage may be present at its terminals. Any works introducing changes into the configuration of connections or the load must be always performed with disconnected voltage (disable the fuse)

#### INSTALLATION

1. The device must be installed in a place protected from the inclement conditions and the environment - for example in a flush-mounted box. Remember that metal parts (cables, housing parts) negatively may affect the device signal, and therefore, the user comfort. Due to the voltage necessary for the device work, the connector of the controller should be protected against accidental contacts or short circuits, which could cause an electric shock or equipment damage.

2. Once familiar with the connection diagram, proceed to install the controller. Paying attention to the description of the connectors, connect the power wire. Connect the "+" wire (usually marked with a dotted line on a black wire or a red wire) and the "-" (usually black) to the controller. Connect

the light source. In this case LED strip. Connect the "+" (cathode) to the terminal "+" and the "-" (anode) to the output (OUT).

#### FIRST USE

3. After making sure that the device is connected properly and near the controller there are no metal objects that could accidentally cause short-circuit, turn on the electricity.

4. Unlock your smartphone or tablet and download the free app wBox. If you have a device with Android system, find the app in the Play Store. For iOS system the application is in the App Store. For Windows Phone, the application is in the Windows Store.

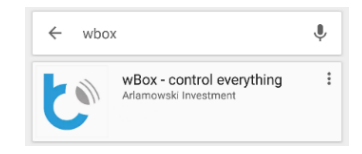

5. Using a mobile phone or tablet, connect it to the device WiFi network. To do this, go to smartphone settings, WiFi networks configuration and find the network called "wLightBoxS-xxxxxxxx" where xxxxxxxx is the device serial number.

| < Settings | Wi-Fi           |          |
|------------|-----------------|----------|
| Wi-        | Fi              | C        |
| CHOOSE.    | A NETWORK       |          |
| and the    | htPovS o25dat22 | <u> </u> |

6. Open the wBox application. At the top of the screen will appear the device. To add it to the list, click on the ikon "+" on the right side, next to the name.

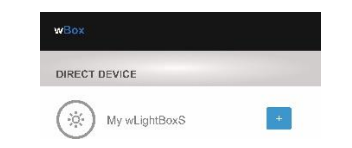

Test the controller's work moving the scrollbar checking from extreme to the intermediate positions. If the light source change its brightness, you can proceed to the next step.

#### DEVICE SETTINGS

7. After the first start of the controller, you can proceed to the further configuration. Being connected to the WiFi network "wLightBoxS-xxxxxxxxx"

in the application wBox control panel, select the device, open "Settings" at the top-right corner of the screen. You can also change the device name, user name and the password of WiFi network generated by the device. Keep in mind that changing the network name or password, the device will disconnect, and will require re-connect to the network in your phone or tablet settings. To return to the control, click on "wLightBoxS" at the top-left corner of the screen.

| ← wBox                | control |
|-----------------------|---------|
| » General settings    |         |
| Device name           |         |
| My wLightBoxS         |         |
| Remote access enabled |         |
| Yes                   | V       |
| save                  |         |
| » Connect             |         |
| WiFi Client status    |         |
| Connected             |         |
| Local IP address      |         |

8. You can add the controller to your home WiFi network to control it by this network, or from any place in the World. To do this, turn on the application wBox, go to the device settings, scroll down the screen, select the network name from the list and click "Connect". If is required, enter the WiFi network password. While connecting the device to the home network, the phone may be disconnected from the device network. In that case, you have to reconnect your phone or tablet to the controller network. From now, if the mobile device will disconnect from your home network, the user still has the ability to control the device, the only requirement is access to the Internet on your phone or tablet - WiFi or mobile internet.

For more information visit our website www.blebox.eu or contact us by email to info@blebox.eu. Technical support support@blebox.eu.

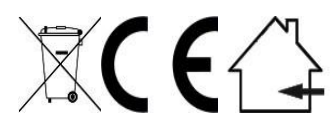

Proudly made by: Blebox sp. z o.o. Kunickiego 63, 54-616Wrocław, Poland, www.blebox.e

| TECHNICAL SPECIFICATIONS<br>wLightBoxS |                                                                                                    |                       |                                                                                                    |  |  |
|----------------------------------------|----------------------------------------------------------------------------------------------------|-----------------------|----------------------------------------------------------------------------------------------------|--|--|
| Electrical parameters                  |                                                                                                    |                       |                                                                                                    |  |  |
| Supply<br>voltage                      | 12 - 24V                                                                                                    | Energy<br>consumption | <1W                                                                                                    |  |  |
| Max current                            | 5A                                                                                                    | Max voltage           | 12 - 24V DC                                                                                                    |  |  |
| Output                                 | 1                                                                                                    | Max load              | 120 W                                                                                                    |  |  |
| Output type                            | open drain,<br>PWM, low side<br>control                                                                                                    | colour mode           | MONO                                                                                                    |  |  |
| Physical characteristics               |                                                                                                    |                       |                                                                                                    |  |  |
| Dimensions                             | 35 x 24 x 15 mm                                                                                                    | Protection<br>level   | IP20                                                                                                    |  |  |
| Housing                                | made of<br>polyurethane<br>composition not<br>containing<br>halogens, self-<br>extinguishing for<br>Thermal class B<br>(130 °C)                                                                         | Mounting              | in the flush-<br>mounted box,<br>on the lamp<br>housing, directly<br>connected to<br>the LED strip,<br>e.g. furniture                                                          |  |  |
| protection                             | inverted polarization, ESD                                                                                                    |                       |                                                                                                    |  |  |
| Communication                          |                                                                                                    |                       |                                                                                                    |  |  |
| Standard                               | µWiFi,<br>compatible with<br>WiFi                                                                                                    | Frequency             | 2.4 GHz                                                                                                    |  |  |
| Transmission                           | bidirectional,<br>encrypted                                                                                                    | API                   | open                                                                                                    |  |  |
| Mode                                   | direct connection<br>(as Access Point),<br>Wi-Fi connection<br>via a standard<br>router,<br>connection with<br>access from any<br>location in the<br>world (requires<br>only access to the<br>Internet) | Compatible<br>devices | Apple iPhone,<br>Apple iPad, iPad<br>Mini, Android,<br>Windows Phone,<br>computers and<br>mobile devices<br>operating a fully<br>HTML5, Apple<br>Watch support<br>coming soon. |  |  |

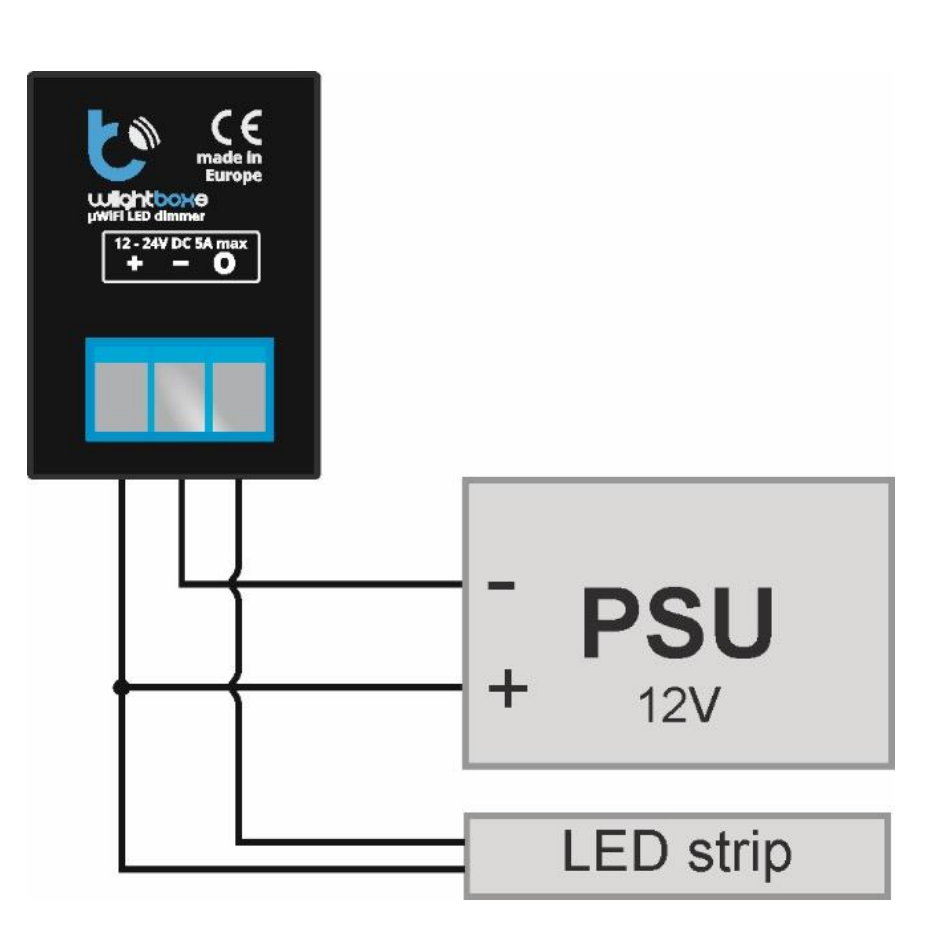

# **X-ON Electronics**

Largest Supplier of Electrical and Electronic Components

Click to view similar products for Power Management IC Development Tools category:

Click to view products by **BLEBOX** manufacturer:

Other Similar products are found below :

EVAL6482H-DISC EVAL-AD5522EBUZ EVAL-ADM1060EBZ EVAL-ADM1073MEBZ EVAL-ADM1166TQEBZ EVAL-ADM1168LQEBZ EVAL-ADM1171EBZ EVAL-ADM1276EBZ EVB-EN5319QI EVB-EN5365QI EVB-EN6347QI EVB-EP5348UI MIC23158YML EV MIC23451-AAAYFL EV MIC5281YMME EV ADM00513 ADM8611-EVALZ ADM8612-EVALZ ADM8613-EVALZ ADM8615-EVALZ ADP1046ADC1-EVALZ ADP1055-EVALZ ADP122-3.3-EVALZ ADP130-0.8-EVALZ ADP130-1.2-EVALZ ADP130-1.5-EVALZ ADP1046ADC1-EVALZ ADP100UJZ-REDYKIT ADP166UJ-EVALZ ADP1712-3.3-EVALZ ADP1714-3.3-EVALZ ADP130-1.5-EVALZ ADP130-1.8-EVALZ ADP160UJZ-REDYKIT ADP166UJ-EVALZ ADP1712-3.3-EVALZ ADP1714-3.3-EVALZ ADP1715-3.3-EVALZ ADP1716-2.5-EVALZ ADP1740-1.5-EVALZ ADP1752-1.5-EVALZ ADP1754-1.5-EVALZ ADP1828LC-EVALZ ADP1870-0.3-EVALZ ADP1871-0.6-EVALZ ADP1873-0.6-EVALZ ADP1874-0.3-EVALZ ADP1876-EVALZ ADP1879-1.0-EVALZ ADP1882-1.0-EVALZ ADP1883-0.6-EVALZ ADP197CB-EVALZ ADP199CB-EVALZ ADP2102-1.25-EVALZ ADP2102-1.2-EVALZ ADP2102-1.875EVALZ